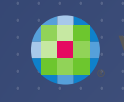

## FTWILLIAM.COM COMPLIANCE MODULE USER GROUP MEETING

#### Meeting #36 July 5, 2016

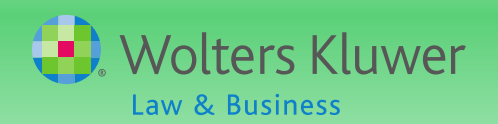

#### AGENDA

Recent enhancements:
Reports
Vesting options
Vesting Reminders
Open forum

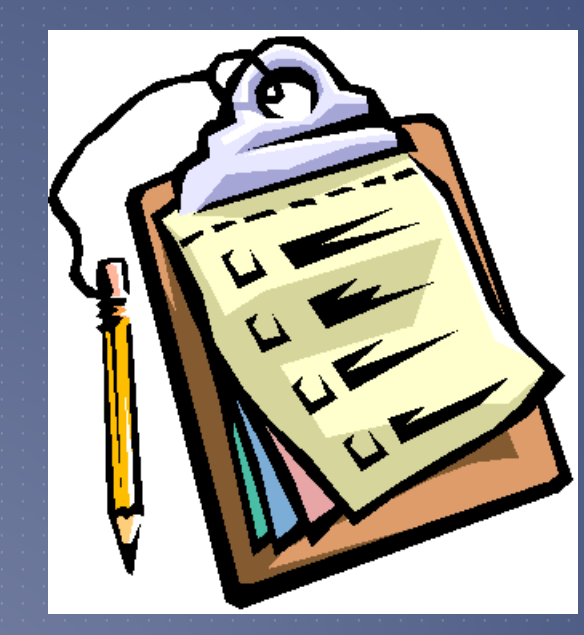

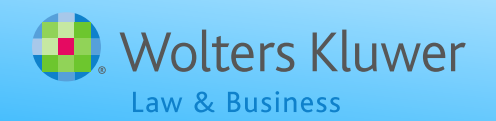

### **Topic #I** RECENT ENHANCEMENTS

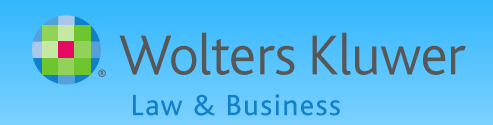

Options were added in April to the following reports - available to designated admins

- Eligibility Status
- Custom Participant Statements
- ADP/ACP Detail & Corrections Reports
- QNEC Estimate

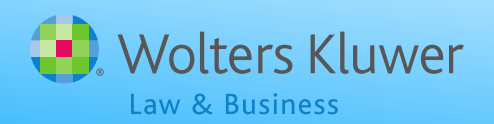

New options for the client package also added in April – available to designated admins

- Can choose to include or exclude the client letter, the cover page and the table of contents (TOC)
- TOC has links to reports
- Report options are selected on the Global Print Settings screen
- SSN masking option is also now on the same screen

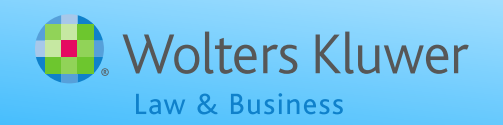

Options have now been added to the following reports - available to designated admins

- Allocation Report
- Statements Individual Participant
- Detail Participant Account Report
- Detail Participant Account Report w/Dates
- Summary Participant Accounts
- Totals Participant Accounts

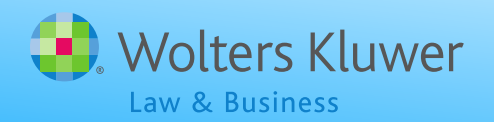

Allocation Report - new options include:

- Sort by name or status, and select ascending or descending
- Display dollar signs
- New optional columns:
  - SSN,Division
  - Status

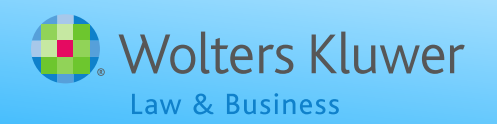

Financial Report & Statement options
 Order by name or status
 Employee number or SSN (masked or unmasked) can be

included

Option to show dollar signs
New optional column to show fees
Summary Participant Account has optional status column
Totals just has \$ sign & fee options

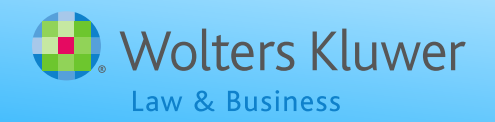

| Report              | Indiv.<br>Stmts                         | Detail Ppt<br>Acct Rpts<br>(both) | Summ<br>Ppt<br>Acct | Totals   |
|---------------------|-----------------------------------------|-----------------------------------|---------------------|----------|
| Sort By             | Name or Status, ascending or descending |                                   |                     | N/A      |
| Options             | SSN or EE Number and \$ Signs           |                                   |                     | \$ Signs |
| Optional<br>Columns | Fees                                    | Fees                              | Fees<br>Status      | Fees     |

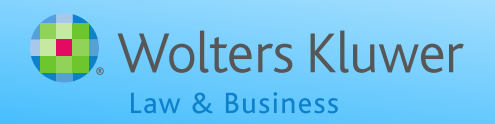

#### NEW VESTING OPTIONS

# New I-3 Year vesting schedule available 33.33%; 66.67%; 100% Select on Source Setup screen

| D PS        | No 🗸  | Yes   | Profit Sharing         | 00;03       | 100%                   |
|-------------|-------|-------|------------------------|-------------|------------------------|
|             | Yes 🗸 | Yes   | Rollover Related       |             | 1-5 Year Graded        |
|             | No 🗸  | No    | Rollover Unrelated     | 06;21;22;23 | 1-3 Year Graded        |
|             | Yes 🗸 | Yes 🗸 | Rollover Roth NonTaxal |             | 2 Year Cliff<br>Other6 |
| ROLLROTHTAX | Yes 🗸 | Yes 🗸 | Rollover Roth Taxable  |             | 100% ~                 |

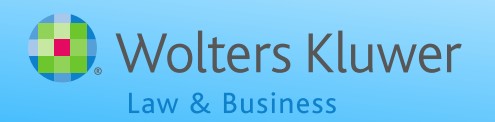

#### NEW VESTING OPTIONS

Custom vesting schedules can now be entered to two decimal places Select 'Other6' as the vesting schedule Click 'Update' to see box to enter the schedule Enter the vesting percent reached each year separated by a semi-colon Last entry is 100.00 with no semi-colon following

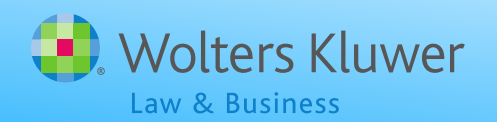

#### NEW VESTING OPTIONS

 The example below would be entered as follows on the source setup screen:
 0.00;16.67;33.33;50.00;75.00;100.00

| Vesting<br>YOS |               |
|----------------|---------------|
| Less than I    | 0             |
| I              | 16.67% vested |
| 2              | 33.33% vested |
| 3              | 50% vested    |
| 4              | 75% vested    |
| 5 or more      | 100 % vested  |

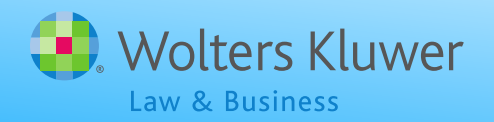

# VESTING REMINDERS

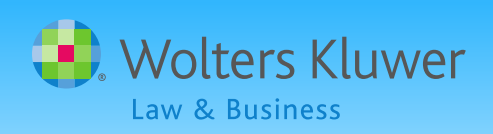

#### VESTING CALCULATIONS

Vesting is determined by:

- The vesting schedule used by the plan entered on the source setup screen
- The number of vesting years of service attributed to the participant

Computation period must be 12 consecutive months

Can be plan year, calendar year or anniversary of employment date – plan year is most common

Hours or elapsed time can be used

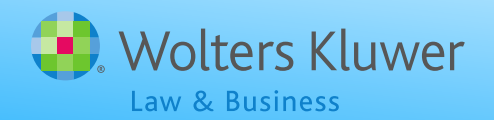

#### RULES APPLYING TO VESTING

With hours method, participants not required to work the whole year to earn a year of vesting service

- Can be absent for part of the year or terminate before year end
- First computation period can be the plan year including the date of hire

E.g. someone hired mid year who works 1000 hours by plan year end would earn a year of vesting service
 Vesting changes to 100% at normal retirement age

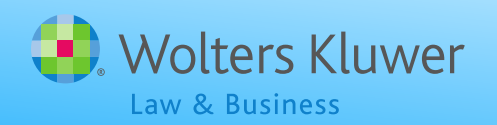

#### RULES APPLYING TO VESTING

For elapsed time method, service spanning rules mean that an absence of less than 12 months can be counted as time worked for vesting

Years of service prior to age 18, or before the plan, or predecessor plan, was established, can be excluded for vesting

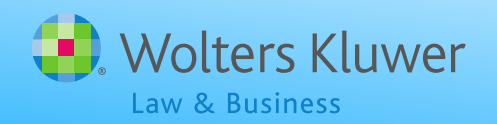

#### RULES APPLYING TO VESTING

With a short plan year plan can pro-rate required hours to 12 month equivalent

Anyone not meeting new requirement can instead use actual hours in fiscal plan year

Next computation period would be overlapping calendar year

System does not pro-rate hours requirement for vesting YOS calculation

User should enter pro-rated hours requirement in plan specs or manually adjust vesting YOS

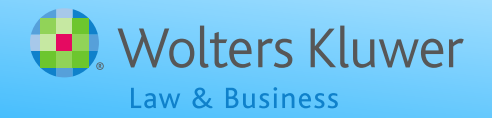

#### VESTING WITH THE FTW SOFTWARE

It's vital to get prior years of service for vesting correct the first year that the plan is in ftwilliam.com

If vesting is incorrect in a later year, go back to year one and correct 'Prior YOS Vesting'

Individual vesting override will hard code the vesting % - okay if 100% but not otherwise unless terminated

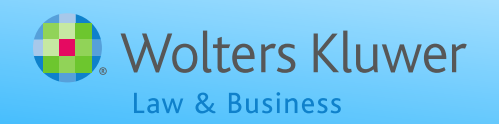

#### VESTING WITH THE FTW SOFTWARE

Vesting for prior year terms will revert to zero if they are inside the census grid

- Either re-upload the census file without them, or use the individual vesting override
- #### We recommend below the grid after year I in ftwilliam.com ####
- Use the individual vesting override for terminated participants whose non-vested balance has been forfeited

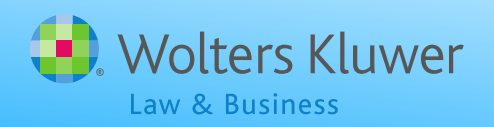

#### VESTING WITH THE FTW SOFTWARE

Formula for calculating the vested balance needs to take account of distributions, and forfeitures so is not always equal to the balance multiplied by the vesting percentage

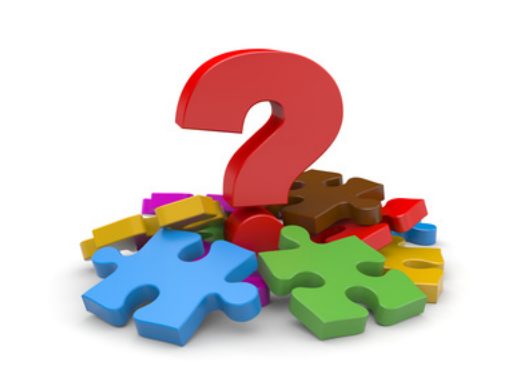

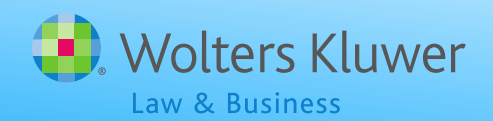

#### VESTED BALANCE EQUALS

| Vested Balance Equals |                                      |  |  |  |
|-----------------------|--------------------------------------|--|--|--|
|                       | Ending balance                       |  |  |  |
| Plus                  | Prior & current year distributions   |  |  |  |
| Plus                  | Prior & current year forfeitures     |  |  |  |
| Multiplied by         | Vesting percentage                   |  |  |  |
| Minus                 | Prior and current year distributions |  |  |  |

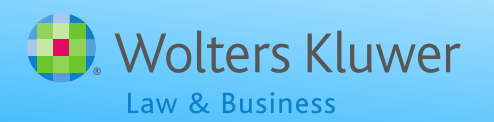

#### **OPEN FORUM**

Tip of the month – Mass Mutual/Hartford transaction files

Mass Mutual transaction files in 2013 & 2014 were in the RMAP format but in 2015 they changed to the old Hartford format - select Hartford - MFS-MM as the vendor

More detail on the forum under Transactions/Vendor files – file types & tips

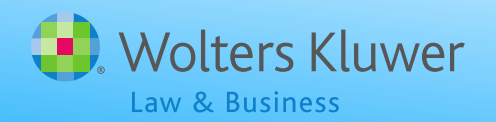

#### **OPEN FORUM**

Next meeting – Tuesday, August 2, 2016
No meeting in September or October
Ideas for future agenda items:
Questions, ideas, suggestions.....
Thank you for attending!

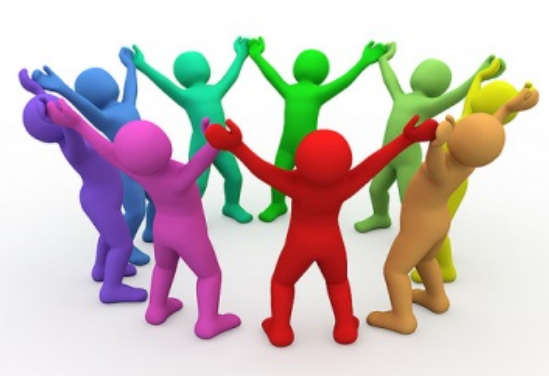

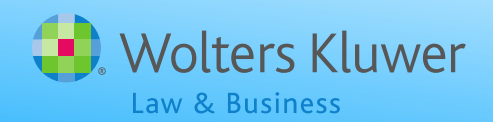